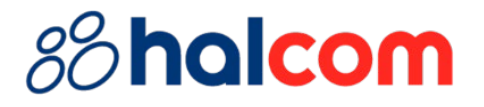

## Uputstvo za podešavanje digitalnog potpisa u Adobe Readeru

## 88 halcom

Kako bismo pomogli korisnicima Halcom sertifikata, saveti za podešavanje aplikacije "Adobe Acrobat Reader DC" su objedinjeni u ovom dokumentu. S obzirom da navedena aplikacija nije Halcomov proizvod, zvanična uputstva za podešavanje i korišćenje možete pogledati na stranici proizvođača.

Kako biste uspešno digitalno potpisali dokument u aplikaciji "Adobe Acrobat Reader DC" potrebno je da izvršite sledeća podešavanja:

- 1. Otvorite Adobe Acrobat Reader DC
- 2. Pritisnite na tastaturi **Ctrl + K** (Menu/Preferences). Otvoriće se prozor *Preferences*, sa leve strane kliknite na **Security (Enchanced)**

| Preferences                      |                                                                                                    |                       | ×       |
|----------------------------------|----------------------------------------------------------------------------------------------------|-----------------------|---------|
| Categories:                      | Sandbox Protections                                                                                                    |                       |         |
| Commenting ^                     | Enable Protected Mode at startup     Run in AppContainer                                                                                                    |                       |         |
| Documents                        |                                                                                                    |                       |         |
| Full Screen                      | Protected View                                                                                                    |                       |         |
| General                          | Cilles from potentially unsafe locations                                                                                                    |                       |         |
| Page Display                     | O All files                                                                                                    |                       |         |
| Accessibility                    |                                                                                                    |                       |         |
| Action Wizard                    | Enhanced Security                                                                                                    |                       |         |
| Adobe Online Services<br>Catalog | C Enable Enhanced Security                                                                                                    | Cross domain log file | View    |
| Color Management                 |                                                                                                    |                       |         |
| Content Editing                  | Privileged Locations                                                                                                    |                       |         |
| Convert From PDF                 | If your workflows are negatively impacted by security settings, use Privileged Locations to                                                                                                    |                       |         |
| Convert To PDF                   | selectively trust files, folders, and hosts to bypass those security setting restrictions. Privileged                                                                                                    |                       |         |
| Email Accounts                   | Locations allows you to work securely while granting trust to items in your workflow.                                                                                                    |                       |         |
| Forms                            | Automatically trust documents with valid certification                                                                                                    |                       |         |
| Generative Al                    |                                                                                                    |                       |         |
| Identity                         | Automatically trust sites from my Win OS security zones View Windows Trusted Sites                                                                                                    |                       |         |
| Internet                         |                                                                                                    |                       |         |
| JavaScript                       |                                                                                                    |                       |         |
| Language                         |                                                                                                    |                       |         |
| Measuring (2D)                   |                                                                                                    |                       |         |
| Measuring (3D)                   |                                                                                                    |                       | 100.00  |
| Measuring (Geo)                  |                                                                                                    |                       | even or |
| Multimedia & 3D                  |                                                                                                    |                       |         |
| Multimedia (legacy)              |                                                                                                    |                       |         |
| Multimedia Trust (legacy)        |                                                                                                    |                       |         |
| Reading                          |                                                                                                    |                       |         |
| Reviewing                        |                                                                                                    |                       |         |
| Search                           |                                                                                                    |                       |         |
| Security                         |                                                                                                    |                       |         |
| Security (Enhanced)              |                                                                                                    |                       | _       |
| Signatures                       | Add File Add Folder Path Add Host                                                                                                    | Rei                   | move    |
| Spelling                         |                                                                                                    |                       |         |
| Tracker                          | What is Protected View? What is Enhanced Security? What are Privileged Locations?                                                                                                    |                       |         |
| Trust Manager 💙                  | mater mater mater in a consider of the construction of the construction of the constru |                       |         |
|                                  |                                                                                                    | ОК                    | Cancel  |

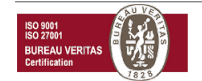

## %halcom

- 3. Ukoliko je štiklirana opcija **Enable Protected Mode at startup**, odštiklirajte je. Pojaviće se kontrolno pitanje, kliknite na **Yes** i zatvorite aplikaciju, pa je ponovo otvorite. Ako je pomenuta opcija već odštiklirana pređite na <u>5. korak</u>
- 4. Nakon što ste ponovo otvorili aplikaciju pritisnite **Ctrl + K** (Menu/Preferences)
- 5. Izaberite opciju **Signatures**. Pod odeljkom "Identities & Trusted Certificates" kliknite na **More...**

| citian Accounts           |                                            |      |
|---------------------------|--------------------------------------------|------|
| Forms                     |                                            |      |
| Identity                  | Identities & Trusted Certificates          |      |
| Internet                  |                                            |      |
| JavaScript                | Create and manage identities for signing   | More |
| Language                  | Manage credentials used to trust documents |      |
| Measuring (2D)            |                                            |      |
| Measuring (3D)            | Document Timestamping                      |      |
| Measuring (Geo)           |                                            |      |
| Multimedia (legacy)       | Configure timestamp server settings        | More |
| Multimedia Trust (legacy) |                                            |      |
| Reading                   |                                            |      |
| Reviewing                 |                                            |      |
| Search                    |                                            |      |
| Security                  |                                            |      |
| Security (Enhanced)       |                                            |      |
| Signatures                |                                            |      |
| C 112                     |                                            |      |

6. U novom prozoru sa leve strane izaberite **PKCS#11 Modules and tokens** i kliknite na opciju **Attach Module** 

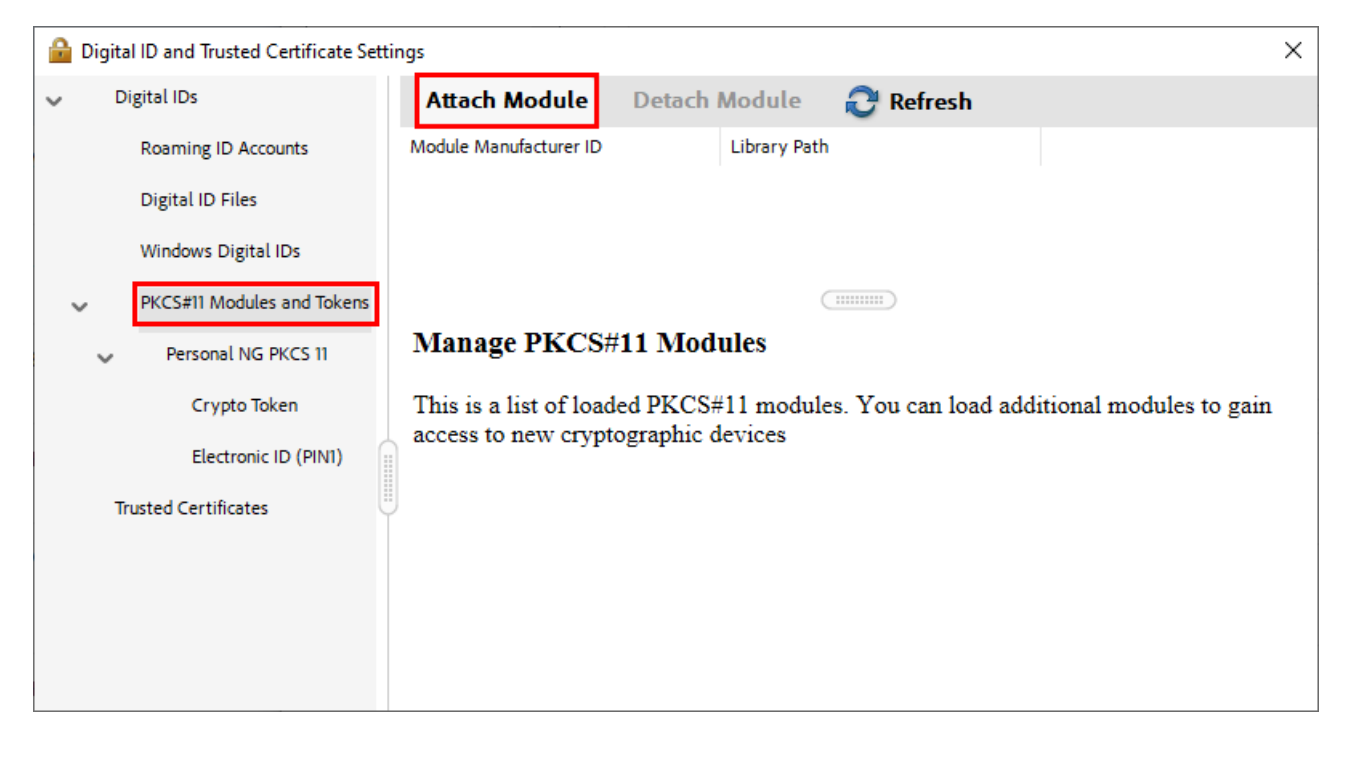

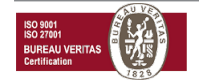

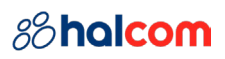

 U prozoru koji se otvorio otvorite lokaciju C:\Program Files (x86)\Personal\bin64, izaberite datoteku personal64.dll i kliknite na Open (ukoliko nemate folder Program Files (x86), otvorite C:\Program Files\Personal\bin i izaberite datoteku personal.dll). Nakon toga zatvorite prozor

| Locate a PKCS#11 Module ×                                                |                                           |                  |                   |            |
|--------------------------------------------------------------------------|-------------------------------------------|------------------|-------------------|------------|
| $\leftarrow$ $\rightarrow$ $\checkmark$ $\uparrow$ $\blacksquare$ « Wind | dows (C:) > Program Files (x86) > Persona | al > bin64 ~     | Search bin64      | Q          |
| Organize 🔻 New folder                                                    |                                           |                  |                   |            |
| A Quick access                                                           | Name                                      | Date modified    | Туре              | Size       |
|                                                                          | 🚳 Ing_isis64.dll                          | 22.8.2022. 22:05 | Application exten | 177 KB     |
| le OneDrive - Persor                                                     | Ing_svse64.dll                            | 22.8.2022. 22:05 | Application exten | 184 KB     |
| This PC                                                                  | 🚳 minidriver64.dll                        | 22.8.2022. 22:05 | Application exten | 1.464 KB   |
|                                                                          | 🚳 personal_md64.dll                       | 22.8.2022. 22:05 | Application exten | 4.112 KB   |
| i Network 🗸 🗸                                                            | Spersonal64.dll                           | 22.8.2022. 22:05 | Application exten | 4.112 KB 🗸 |
| File name: personal64.dll V PKCS#11 modules (*.DLL) V                    |                                           |                  |                   |            |
|                                                                          |                                           |                  | Open              | Cancel     |

Nakon ovih koraka, možete izvršiti potpisivanje dokumenta.

U slučaju da nakon potpisivanja dokumenta aplikacija prijavljuje da potpis nije validan, potrebno je da ispratite sledeće korake:

- 1. Pritisnite Ctrl + K (Menu/Preferences) i sa leve strane kliknite na Signatures
- 2. Pod odeljkom "Verification" kliknite na More...

| 2D. St. Multimadia        | Verification                                                     |      |
|---------------------------|------------------------------------------------------------------|------|
| A sessibility             | Venication                                                       |      |
| Accessibility             | <ul> <li>Control how and when signatures are verified</li> </ul> |      |
| Adobe Online Services     |                                                                  | More |
| Email Accounts            |                                                                  |      |
| Forms                     | Identifies & Teached Configuration                               |      |
| Identity                  | Identifies & Trusted Certificates                                |      |
| Internet                  | · Crosto and manage identifies for signing                       |      |
| JavaScript                | Manage credentials used to trust documents                       | More |
| Language                  |                                                                  |      |
| Measuring (2D)            |                                                                  |      |
| Measuring (3D)            | Document Timestamping                                            |      |
| Measuring (Geo)           |                                                                  |      |
| Multimedia (legacy)       | Configure timestamp server settings                              | More |
| Multimedia Trust (legacy) |                                                                  |      |
| Reading                   |                                                                  |      |
| Reviewing                 |                                                                  |      |
| Search                    |                                                                  |      |
| Security                  |                                                                  |      |
| Security (Enhanced)       |                                                                  |      |
| Signatures                |                                                                  |      |
|                           |                                                                  |      |

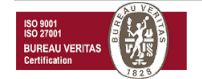

## %halcom

3. Otvoriće se novi prozor gde je na dnu prozora pod odeljkom *"Windows Integration"* potrebno štiklirati **Validating Signatures** i **Validating Certified Documents**, zatim kliknite na **OK** 

|                                                                                                    | () Never                                       |
|----------------------------------------------------------------------------------------------------|------------------------------------------------|
| Windows Integration<br>Trust ALL root certificates in the Windows Certificate Sto                    | re for:                                        |
| <ul> <li>✓ Validating Signatures</li> <li>✓ Validating Certified Documents</li> </ul>                |                                                |
| Selecting either of these options may result in arbitra<br>Take care before enabling these features. | ary material being treated as trusted content. |
| Help                                                                                                 | OK Cancel                                      |

Ovim je Adobe Acrobat Reader DC podešen da veruje svim potpisima kreiranim od strane sertifikata koji su instalirani na računaru. Ponovo pokrenite Adobe Acrobat i potpisi će biti validni.

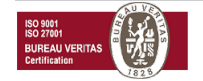